# Configurazione dello snooping DHCP (Dynamic Host Configuration Protocol) su uno switch dall'interfaccia della riga di comando (CLI)

## Obiettivo

Il protocollo DHCP (Dynamic Host Configuration Protocol) è un servizio eseguito a livello di applicazione dello stack di protocolli TCP/IP per assegnare dinamicamente indirizzi IP e allocare informazioni di configurazione TCP/IP ai client DHCP.

Lo snooping DHCP è una funzione di sicurezza che funge da firewall tra host non attendibili e server DHCP attendibili. Lo snooping impedisce risposte DHCP false e monitora i client. Consente di prevenire gli attacchi man-in-the-middle e di autenticare i dispositivi host. Lo snooping DHCP classifica le interfacce sullo switch in due categorie; attendibili e non attendibili. Permette inoltre di distinguere tra interfacce non attendibili connesse all'utente finale e interfacce attendibili connesse al server DHCP o a un altro switch.

**Nota:** Per impostazione predefinita, lo switch considera tutte le interfacce come interfacce non attendibili. Pertanto, è importante configurare lo switch in modo da specificare porte o interfacce attendibili quando lo snooping DHCP è abilitato.

Lo snooping DHCP può essere configurato con l'utility basata sul Web dello switch o con l'interfaccia della riga di comando (CLI).

Questo articolo ha lo scopo di mostrare come configurare lo snooping DHCP sullo switch dalla CLI.

#### Dispositivi interessati

- Serie Sx300
- Serie SG350X
- Serie Sx500
- SG500X

#### Versione del software

- 1.4.7.06 Sx300, Sx500, SG500X
- 2.2.8.04 SG350X

### Configurazione dello snooping DHCP dalla CLI

Passaggio 1. Collegare il computer allo switch tramite un cavo console e avviare un'applicazione dell'emulatore di terminale per accedere alla CLI dello switch.

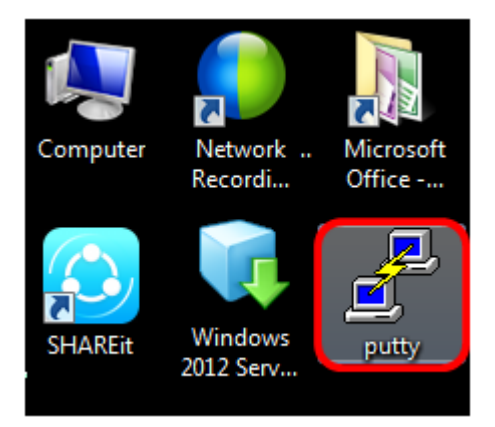

Nota: Nell'esempio, PuTTY è usato come applicazione dell'emulatore di terminale.

Passaggio 2. Nella finestra Configurazione PuTTy, scegliere **Seriale** come tipo di connessione e immettere la velocità predefinita per la linea seriale, che è 115200. Quindi, fare clic su **Apri**.

| 🕵 PuTTY Configuration                                                                                                    |                                                                                                    |  |  |
|----------------------------------------------------------------------------------------------------|----------------------------------------------------------------------------------------------------|--|--|
| Category:                                                                                                    |                                                                                                    |  |  |
| Session Logging Terminal Keyboard Bell Features Window Appearance Behaviour Translation Selection Colours Connection Data Proxy Telnet Rlogin | Basic options for your PuTTY session                                                                  |  |  |
|                                                                                                    | Specify the destination you want to connect to<br>Serial line Speed<br>COM1 115200                    |  |  |
|                                                                                                    | Connection type:                                                                                      |  |  |
|                                                                                                    | Load, save or delete a stored session<br>Saved Sessions<br>Default Settings<br>Load<br>Save<br>Delete |  |  |
| About                                                                                                    | Close window on exit:<br>Always Never Only on clean exit                                              |  |  |

Passaggio 3. Nella CLI, accedere alla modalità di comando della configurazione globale immettendo quanto segue:

| SG350X#configur                     | e termina | 1 |  |
|-------------------------------------|-----------|---|--|
| SG350X#configure<br>SG350X(config)# | terminal  |   |  |

Nota: Nell'esempio, lo switch usato è SG350X-48MP.

Passaggio 4. In modalità di configurazione globale, abilitare lo snooping DHCP globale

immettendo quanto segue:

SG350X (config)#<u>ip dhcp snooping</u> SG350X# SG350X#configure\_terminal SG350X (config)#ip dhcp snooping

Passaggio 5. Specificare la VLAN (Virtual Local Area Network) su cui si desidera abilitare lo snooping DHCP immettendo quanto segue:

SG350X (config)#<u>ip dhcp snooping vlan 1</u> SG350X# SG350X#configure terminal SG350X (config)#ip dhcp snooping SG350X (config #ip dhcp snooping vlan 1

Nota: nell'esempio viene usata la VLAN 1.

Passaggio 6. Specificare la porta o l'interfaccia su cui si desidera abilitare lo snooping DHCP immettendo quanto segue:

SG350X (config)#int ge1/0/1

SG350X# SG350X#configure terminal SG350X(config)#ip dhcp snooping SG350X(config)#in dhcp snooping ylan 1 SG350X(config)#interface ge1/0/1

**Nota:** nell'esempio viene usata l'interfaccia ge1/0/1. In questo caso, si tratta del numero di porta Gigabit Ethernet/numero di stack (se lo switch appartiene a un numero di stack/switch).

Passaggio 7. Specificare che la porta è una porta o un'interfaccia attendibile immettendo quanto segue:

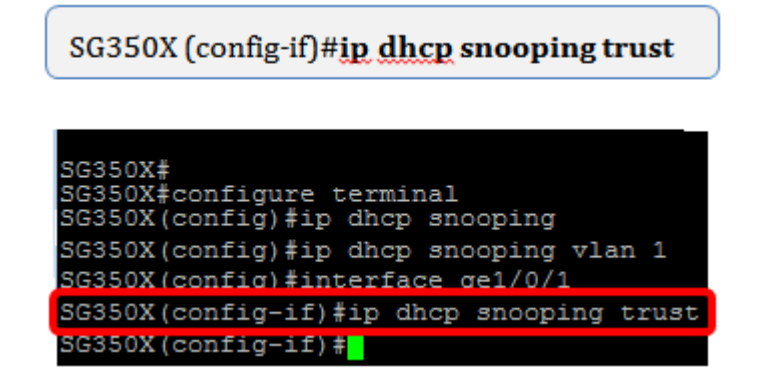

**Nota:** Il prompt è stato modificato da *(config)* a *(config-if)* indicando che la configurazione è per la porta specifica indicata nel comando precedente.

Passaggio 8. Uscire dall'interfaccia specifica e dalla modalità di comando della configurazione globale per tornare alla modalità di esecuzione privilegiata immettendo quanto segue:

SG350X (config-if)#exit SG350X (config)#exit SG350X# SG350X#configure terminal SG350X (config)#ip dhcp snooping SG350X (config)#ip dhcp snooping vlan 1 SG350X (config)#interface ge1/0/1 SG350X (config)#interface ge1/0/1 SG350X (config-if)#ip dhcp snooping trust SG350X (config-if)#exit SG350X (config-if)#exit SG350X =

Passaggio 9. (Facoltativo) In modalità di esecuzione privilegiata, verificare che le nuove impostazioni siano state salvate nel file della configurazione in esecuzione immettendo quanto segue:

SG350X #show ip dhcp snooping

| SG350X#                                  |
|------------------------------------------|
| SG350X#configure terminal                |
| SG350X(config)#ip dhcp snooping          |
| SG350X(config)#ip dhcp snooping vlan 1   |
| SG350X(config)#interface ge1/0/1         |
| SG350X(config-if)#ip dhcp snooping trust |
| SG350X(config-if)#exit                   |
| SG350X(config) #exit                     |
| SG3502#show ip dhcp snooping             |

Verranno visualizzate le impostazioni appena configurate:

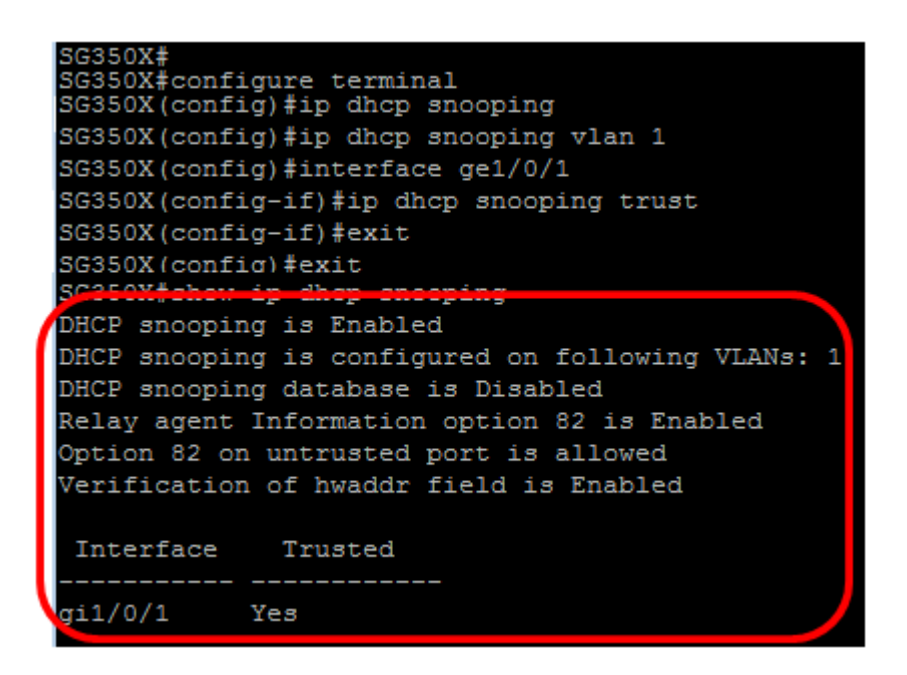

Passaggio 10. (Facoltativo) Per salvare in modo permanente le impostazioni, immettere quanto segue:

SG350X# copy running-config startup-config DHCP snooping is Enabled DHCP snooping is configured on following VLANs: 1 DHCP snooping database is Disabled Relay agent Information option 82 is Enabled Option 82 on untrusted port is allowed

Verification of hwaddr field is Enabled

Interface Trusted \_\_\_\_\_\_\_ gi1/0/1 Yes SG3502#copy running-config startup-config

Passaggio 11. Immettere Y nella richiesta Sovrascrivi file per indicare Sì e salvare le impostazioni nel file della configurazione di avvio.

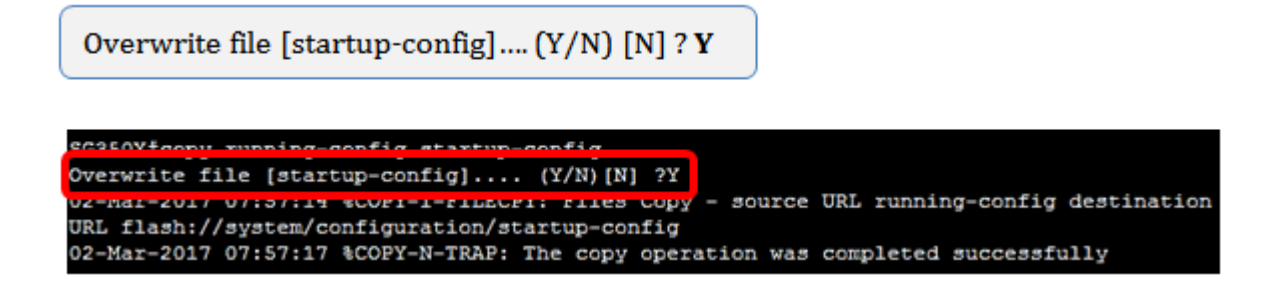

A questo punto, lo snooping DHCP sullo switch deve essere configurato correttamente dall'interfaccia della riga di comando.